| Savvas Lice to the series of the series of t | Try a free demo<br>Welcome guide<br>System requirements<br>To learn more about our products<br>and services visit Savvas.com.<br>Training Materials: MySavvasTraining<br>Need Customer Support?<br>Need Customer Support?<br>R12 Curriculum and Assessment Support?                                                                                                    | <u>vvasrealize.com</u><br>n in"                                                                      |
|----------------------------------------------------------------------------------------------------|----------------------------------------------------------------------------------------------------|----------------------------------------------------------------------------------------------------|
| SECURING COMPANY<br>Username<br>Desword<br>Dign in<br>Digot your username or password?<br>Assistance with Savvas Sign In<br>Or<br>Tor Savvas EasyBridge Plus and Auto users,<br>scarch for your school district's sign in options.<br>Dype your district name<br>Cart find your district?<br>Des vaties 2445 and Ave Searthe, 98124 us<br>Not your district?<br>Sign in with your school district?                                                                                                    | The second second secon | <ul> <li>3) Click "Type your district name"</li> <li>4) Select: SEATTLE SCHOOL DISTRICT 1</li> </ul> |
| Assistance with Savvas Sign In<br>Sign up for a Savvas account                                                                                                    | This activates single sign on and<br>will take you to your Savvas<br>homepage                                                                                                    |                                                                                                    |

QRD to Login to Savvas Realize through an Internet Browser

5